# Trocar certificados com a ferramenta Carregador do Contact Center

| Contents               |
|------------------------|
| Introdução             |
| Pré-requisitos         |
| Requisitos             |
| Componentes Utilizados |
| Informações de Apoio   |
| Problema               |
| Solução                |
| Modo UCCE/PCCE         |
| Modo ESXi              |
| Modo livre             |
| Executar a ferramenta  |
| Detalhes técnicos      |
|                        |

# Introdução

Este documento descreve a ferramenta Carregador do Contact Center que obtém e carrega certificados na solução Unified Contact Center Enterprise (UCCE).

## Pré-requisitos

### Requisitos

A Cisco recomenda que você tenha conhecimento destes tópicos:

- UCCE versão 12.6(1)
- Customer Voice Portal (CVP) versão 12.6(1)
- E-mail e bate-papo corporativo (ECE) versão 12.6(1)

#### **Componentes Utilizados**

As informações neste documento são baseadas nestas versões de software:

- UCCE 12.6(1)
- CVP 12.6(1)
- ECE 12.6(1)

As informações neste documento foram criadas a partir de dispositivos em um ambiente de laboratório específico. Todos os dispositivos utilizados neste documento foram iniciados com uma

configuração (padrão) inicial. Se a rede estiver ativa, certifique-se de que você entenda o impacto potencial de qualquer comando.

# Informações de Apoio

Na solução UCCE/PCCE da versão 12.x, todos os dispositivos são controlados por meio do SPOG (Single Pane of Glass, painel único de controle), que é hospedado no servidor AW (Admin Workstation, estação de trabalho administrativa) principal. Devido à conformidade de gerenciamento de segurança (SRC) nas versões PCCE 12.X, toda a comunicação entre o SPOG e outros servidores na solução é feita estritamente através do protocolo HTTP seguro.

Os certificados são usados a fim de obter uma comunicação segura transparente entre o SPOG e os outros dispositivos. Em um ambiente de certificado autoassinado, a troca de certificados entre os servidores torna-se obrigatória. Essa troca de certificado também é necessária para habilitar novos recursos presentes nas versões 12.5 e 12.6, como Smart Licensing, Webex Experience Management (WXM) e Customer Virtual Assistant (CVA).

## Problema

A troca de certificados pode ser uma tarefa difícil para pessoas que não estão familiarizadas com o javakeytoolespecialmente quando os certificados de autoatendimento são usados.

Ações incorretas podem causar problemas com a configuração da solução e sua integridade.

Os certificados podem expirar e renová-los é outro desafio.

## Solução

O artigo contém um link para a ferramenta Carregador do Contact Center (CCUT), escrita em Java, que ajuda você com a tarefa.

A ferramenta pode se conectar ao banco de dados UCCE ou ao host ESXi, obtém os dados sobre todos os hosts de lá, obtém um certificado de cada host e o carrega no armazenamento de confiança cacerts de java.

Observação: a ferramenta é criada pelos engenheiros do Cisco TAC e não há suporte oficial. Você pode usar <u>ccut@cisco.com</u> para comentários, perguntas e problemas.

## Modo UCCE/PCCE

A janela principal do aplicativo da ferramenta no modo UCCE/PCCE está na figura:

| CCUT: Conta                              | act Center Uploader Tool                                                                                                    | -      |   | × |
|------------------------------------------|----------------------------------------------------------------------------------------------------|--------|---|---|
| UCCE version<br>() 12.0/12.5<br>(i) 12.6 | Keystore details     Store Type     Mode       Path to cacerts     C:\icm\ssl\cacerts     JCEKS       Keystore Password     Image: Store Type     Free       Image: Store Type     JCEKS       Image: Store Type     Image: Store Type       Image: Store Type     Image: Store Type | rienco | e |   |
| AW database n                            | aame _awdb Windows Authentification Load Inventory                                                                                                    |        |   |   |
| Username                                 | Password Upload all certificates                                                                                                    |        |   |   |

• AW database name: forneça o nome do banco de dados AW, Logger ou pcceinventory. Deve haver dados nas tabelas t\_Machine....

Se a ferramenta for executada no host UCCE em que o componente de banco de dados não está instalado, o nome do servidor SQL (Structured Query Language) remoto poderá ser adicionado como um prefixo ao nome do banco de dados.

Por exemplo AWHDS-A\pcce\_awdb

Isso se aplica a computadores Gateway Periférico (PG) ou ROTEADOR.

- Username e Password para o usuário SQL com direito de acesso para ler os dados do banco de dados. Marque a caixa Windows Authentification para usar a autenticação integrada do Windows em vez do SQL.
- UCCE version: o patch do arquivo cacerts depende da versão instalada do UCCE.
- Path to cacerts: Local do arquivo cacerts. No UCCE 12.6.X, o sistema usa C:\icm\ssl\cacerts, o UCCE 12.5 usa o armazenamento confiável Java padrão (%CCE\_JAVA\_HOME%\lib\security\cacert).
- Keystore Password: a senha padrão para o armazenamento cacerts é changeit.
- Store Type: O UCCE usa o tipo JKS da loja, enquanto o CVP usa JCEKS.
- Load Inventory botão: A ferramenta se conecta ao banco de dados mencionado e mostra os dados do inventário.
- Upload all certificates botão: O botão fica disponível depois que a ferramenta obtém os dados do banco de dados.

Exemplo dos dados carregados na imagem:

| CCUT: Contact Center Uploader T                                                                                                    | ool                                           |                                           |                       | – 🗆 X     |
|----------------------------------------------------------------------------------------------------|-----------------------------------------------|-------------------------------------------|-----------------------|-----------|
| UCCE version     Keystore details     Store Type       12.0/12.5     Path to cacerts     C:\icm\ssl\cacerts     JCEKS       12.6     Keystore Password     Image: Store Type     JCEKS |                                               | Mode<br>O Free<br>O ESXi<br>© UCCE/PCCE   | Cisco<br>Customer Exp | erience   |
| AW database name pccel_awdb<br>Username                                                                                                    | Windows Authentification Password             | Load Inventory<br>Upload all certificates |                       |           |
| Hostname IP-address                                                                                                    | Machine Type                                  | Status                                    | Expiration date       | Details   |
| cvpcsa126.cc.lab 192.168.33.137                                                                                                    | Unified CVP                                   | Unknown yet                               | Unknown yet           | Details   |
| cvpcsb126.cc.lab 192.168.33.138                                                                                                    | Unified CVP                                   | Unknown yet                               | Unknown yet           | Details   |
| cucmpub.cc.lab 192.168.33.20                                                                                                    | Unified CM Publisher                          | Unknown yet                               | Unknown yet           | Details   |
| cucmsub.cc.lab 192.168.33.120                                                                                                    | Unified CM Subscriber                         | Unknown yet                               | Unknown yet           | Details   |
| cucmsub2.cc.lab 192.168.33.160                                                                                                    | Unified CM Subscriber                         | Unknown yet                               | Unknown yet           | Details   |
| cuic-pub126.cc.lab 192.168.33.141                                                                                                    | Coresident CUIC. Live Data, and IDS Publisher | Unknown vet                               | Unknown vet           | Details   |
| cuic-sub126.cc.lab 192.168.33.142                                                                                                    | Coresident CUIC Live Data, and IDS Subscriber | Unknown vet                               | Unknown vet           | Details   |
| finh126 cc lab 192 168 33 140                                                                                                    | Finesse                                       | Unknown vet                               | Unknown vet           | Details   |
| fina126.cc.lab 102.160.22.120                                                                                                    | Einesse                                       | Unknown yet                               | Unknown yst           | Details   |
| 102.100.33.139                                                                                                    |                                               | U L                                       | Unknown yet           | Details   |
| ccp126.cc.lab 192.168.33.146                                                                                                    | External Customer Collaboration Platform      | Unknown yet                               | Unknown yet           | Details   |
| cvprs126.cc.lab 192.168.33.145                                                                                                    | External CVP Reporting Server                 | Unknown yet                               | Unknown yet           | Details   |
| eceapp126.cc.lab 192.168.33.144                                                                                                    | External Enterprise Chat and Email            | Unknown yet                               | Unknown yet           | Details   |
| pgb126.cc.lab 192.168.33.134                                                                                                    | Unified CCE Peripheral Gateway                | Unknown yet                               | Unknown yet           | Details   |
| pga126.cc.lab 192.168.33.133                                                                                                    | Unified CCE Peripheral Gateway                | Unknown yet                               | Unknown yet           | Details   |
| awhdsb126.cc.lab 192.168.33.136                                                                                                    | Unified CCE AW                                | Unknown yet                               | Unknown yet           | Details Y |

Os dados de inventário consistem em 6 colunas:

- Hostname
- Endereço IP
- Tipo de máquina
- Status dos dados do certificado ou detalhes do erro
- Data de vencimento do certificado
- Detalhes

Os resultados do botão Upload all Certificates:

|                                                 |                                                  |                                                        |                                         | 1                            |   |
|-------------------------------------------------|--------------------------------------------------|--------------------------------------------------------|-----------------------------------------|------------------------------|---|
| CCUT: Contact Cer                               | nter Uploader To                                 | ool                                                    |                                         | -                            |   |
| UCCE version Key<br>0 12.0/12.5 Pat<br>12.6 Key | store details<br>h to cacerts<br>rstore Password | C:\icm\ssl\cacerts Store Type<br>JCEKS<br>JCEKS<br>JKS | Mode<br>O Free<br>O ESXi<br>© UCCE/PCCE | Cisco<br>Customer Experience | b |
| AW database name                                | pcce_awdb                                        | Windows Authentification                               | Load Inventory                          |                              |   |
| Username                                        |                                                  | Password                                               | Upload all certificates                 |                              |   |
|                                                 |                                                  |                                                        |                                         |                              |   |
| cucmsub2.cc.lab                                 | 192.168.33.160                                   | Unified CM Subscriber                                  | Done: Certificate is already trusted    | Wed, 23 Sep 2026 Details     | ^ |
| cuic-pub126.cc.lab                              | 192.168.33.141                                   | Coresident CUIC, Live Data, and IDS Publisher          | Done: Certificate is already trusted    | Mon, 25 Sep 2023 Details     |   |
| cuic-sub126.cc.lab                              | 192.168.33.142                                   | Coresident CUIC, Live Data, and IDS Subscriber         | Done: Certificate is already trusted    | Wed, 5 Jun 2024 Details      |   |
| finb126.cc.lab                                  | 192.168.33.140                                   | Finesse                                                | Done: Certificate is already trusted    | Mon, 25 Sep 2023 Details     |   |
| fina126.cc.lab                                  | 192.168.33.139                                   | Finesse                                                | Done: Certificate is already trusted    | Mon, 25 Sep 2023 Details     |   |
| ccp126.cc.lab                                   | 192.168.33.146                                   | External Customer Collaboration Platform               | Done: Certificate is already trusted    | Fri, 1 Dec 2023 Details      |   |
| cvprs126.cc.lab                                 | 192.168.33.145                                   | External CVP Reporting Server                          | Done: Certificate is already trusted    | Tue, 3 Oct 2023 Details      |   |
| eceapp126.cc.lab                                | 192.168.33.144                                   | External Enterprise Chat and Email                     | Not requred for this machine type       | Unknown yet Details          |   |
| pgb126.cc.lab                                   | 192.168.33.134                                   | Unified CCE Peripheral Gateway                         | Done: Certificate is already trusted    | Mon, 25 Sep 2023 Details     |   |
| pga126.cc.lab                                   | 192.168.33.133                                   | Unified CCE Peripheral Gateway                         | Done: Certificate is already trusted    | Mon, 25 Sep 2023 Details     |   |
| awhdsb126.cc.lab                                | 192.168.33.136                                   | Unified CCE AW                                         | Done: Certificate is already trusted    | Mon, 25 Sep 2023 Details     |   |
| awhdsa126.cc.lab                                | 192.168.33.135                                   | Unified CCE AW                                         | Done: Certificate is already trusted    | Mon, 25 Sep 2023 Details     |   |
| rgra126.cc.lab                                  | 192.168.33.131                                   | Unified CCE Rogger                                     | Done: Certificate is already trusted    | Mon, 25 Sep 2023 Details     |   |
| rgrb126.cc.lab                                  | 192.168.33.132                                   | Unified CCE Rogger                                     | Done: Certificate is already trusted    | Mon, 25 Sep 2023 Details     |   |
| vvb125.cc.lab                                   | 192.168.33.77                                    | Cisco Virtualized Voice Browser                        | Done: Certificate is already trusted    | Thu, 21 Apr 2022 Details     |   |
| eceweb126.cc.lab                                | 192.168.33.143                                   | ECE Web Server                                         | Done: Certificate is already trusted    | Fri, 29 Sep 2023 Details     | ~ |

Cada linha marcada como verde é um sucesso.

A linha vermelha ou amarela requer atenção.

#### Modo ESXi

O modo ESXi pode ser usado para a instalação do PCCE/UCCE quando o Inventário ainda não estiver configurado e as tabelas t\_Machine... não contiverem dados.

A ferramenta se conecta ao host ESXi e obtém os dados sobre todas as máquinas virtuais a partir daí.

Ele solicita o nome da máquina virtual (VM), as anotações da VM e o nome do host do sistema operacional convidado.

As anotações da VM são usadas para identificar o tipo de máquina.

As ferramentas VmWare devem ser executadas em VMs; caso contrário, o nome do host não será preenchido.

A ferramenta no modo ESXi está na figura:

| CCUT: Contact Cente                                    | er Uploader Too                           | bl                                                    |                       |                                                                                                    |                                                                                                    | - 🗆 X              |
|--------------------------------------------------------|-------------------------------------------|-------------------------------------------------------|-----------------------|----------------------------------------------------------------------------------------------------|----------------------------------------------------------------------------------------------------|--------------------|
| UCCE version Keysto<br>12.0/12.5 Path t<br>12.6 Keysto | ore details<br>to cacerts<br>ore Password | C:\icm\ssl\cacerts                                    | Store<br>O JCEI       | Type Mode<br>O Free<br>© ESXi<br>O UCCE/PCCE                                                                                   | Cisco<br>Custome                                                                                                    | r Experience       |
| ESXI server address e                                  | esxi.cc.lab                               | Password                                              | •••••                 | Load                                                                                                    | d VMs<br>certificates                                                                                                    |                    |
| VM name<br>MyTestVM<br>test_2<br>UCCE                  | VM Type<br>Unknown<br>Unknown<br>UCCE     | Hostname<br>Not available<br>Not available<br>RGRA126 | Ports<br>443 and 7890 | Status<br>N/A<br>N/A<br>Portico: Done: Certificate is                                                                          | Expiration date                                                                                                    | Details            |
| cvp<br>Finesse<br>CUIC                                 | CVP<br>Finesse<br>CUIC                    | CVPCSA126<br>FINB126<br>CUIC-PUB126                   | 8111<br>8443<br>8443  | already trusted<br>Done: Certificate is already trus<br>Done: Certificate is already trus<br>Done: Certificate is already trus | Portico: Mon, 25 Sep 2023           ted         Mon, 25 Sep 2023           ted         Mon, 25 Sep 2023           ted         Mon, 25 Sep 2023           ted         Mon, 25 Sep 2023 | Details<br>Details |
| VMware vCenter Server                                  | Unknown                                   | Not available                                         |                       | N/A                                                                                                    |                                                                                                    |                    |

Observação: VCenter não é suportado para conexões.

#### Modo livre

Outro modo da ferramenta é o modo Livre.

Não há nenhum requisito para ter o banco de dados UCCE disponível e a ferramenta pode ser usada para carregar qualquer certificado para CVP ou ECE.

Exemplos de casos de uso:

- Obtenha e carregue o certificado de serviço da Web de terceiros no CVP.

- Obter e carregar certificados de servidores de email para o servidor de serviços ECE.

- Obter e carregar certificados do Sistema de Detecção de Intrusão (IDS) para o servidor de aplicativos ECE.

Observação: a ferramenta não pode carregar certificados para o arquivo CVP .keystore devido a algumas restrições.

Um exemplo da ferramenta no modo Free está na figura:

|                                          |                                                          |                    |                                |                                |                                      | 1                             |                  |     | 1 |   |
|------------------------------------------|----------------------------------------------------------|--------------------|--------------------------------|--------------------------------|--------------------------------------|-------------------------------|------------------|-----|---|---|
| CCUT: Conta                              | act Center Uploader Too                                  | bl                 |                                |                                |                                      |                               |                  | -   |   | × |
| UCCE version<br>() 12.0/12.5<br>(i) 12.6 | Keystore details<br>Path to cacerts<br>Keystore Password | C:\icm\ssl\cacerts | Store Type<br>O JCEKS<br>O JKS | Mode<br>Free<br>ESXi<br>UCCE/I | PCCE                                 | CX Cisco<br>Custome           | r Experie        | nce | • |   |
| Add host Ho                              | ostname                                                  | Port               |                                | R                              | Result                               |                               | Expiration date  |     |   |   |
| c                                        | isco.com                                                 | 443                | Get and uploa                  | d certificate                  | Done: Ce                             | ertificate is already trusted | Thu, 16 Feb 202  | 3   |   |   |
| v                                        | vb125.cc.lab                                             | 8443               | Get and uploa                  | d certificate                  | Done: Ce                             | ertificate is already trusted | Thu, 21 Apr 202  | 22  |   |   |
| e                                        | eceweb126.cc.lab                                         |                    | Get and upload certificate     |                                | Done: Certificate is already trusted |                               | Fri, 29 Sep 2023 |     |   |   |
|                                          |                                                          |                    | Get and upload certificate     |                                | Unknown yet                          |                               |                  |     |   |   |
|                                          |                                                          |                    | Get and uploa                  | d certificate                  | Unknow                               | n yet                         |                  |     |   |   |
|                                          |                                                          |                    |                                |                                |                                      |                               |                  |     |   |   |

## Executar a ferramenta

Baixe a ferramenta Carregador do Contact Center.

Extraia o arquivo morto baixado.

O arquivo Launcher contém caminhos para o jar e Java.

Atualize o caminho para Java e para o arquivo jar, se necessário.

Abra o prompt de comando (cmd) com permissões de Administrador.

Vá para a pasta extraída pelo comando cd e execute o LauncherX86.bat para iniciar a ferramenta.

A Cuidado: sempre fazer um backup do arquivo de repositório de confiança.

#### Detalhes técnicos

- A ferramenta se conecta ao host e verifica se o certificado é confiável ou não. Se não for confiável, o certificado será carregado.
- O certificado é carregado com o alias util-[nome do host]-[porta], por exemplo utilvvb125.cc.lab-8443.
- Um host pode enviar mais de um certificado. Nesse caso, a ferramenta carrega todos esses certificados como prefixos raiz e/ou intermediários.
- A ferramenta é compilada com java 1.8.
- A ferramenta se conecta ao banco de dados por localhost:1433 por padrão.
- A resolução mínima de tela é 1024x768. Não há suporte para o modo dimensionado.

#### Sobre esta tradução

A Cisco traduziu este documento com a ajuda de tecnologias de tradução automática e humana para oferecer conteúdo de suporte aos seus usuários no seu próprio idioma, independentemente da localização.

Observe que mesmo a melhor tradução automática não será tão precisa quanto as realizadas por um tradutor profissional.

A Cisco Systems, Inc. não se responsabiliza pela precisão destas traduções e recomenda que o documento original em inglês (link fornecido) seja sempre consultado.